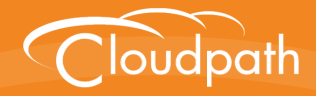

## XpressConnect Enrollment System

# Integration Module for Microsoft CA Setup Guide

Software Release 4.2

December 2015

**Summary:** This document describes the deployment requirements for the Integration Module for Microsoft CA, how to configure the Enrollment System for the Integration Module, how to download the Integration Module, and how to configure the web server. This guide also includes information for testing and troubleshooting the system. **Document Type:** Configuration **Audience:** Network Administrator

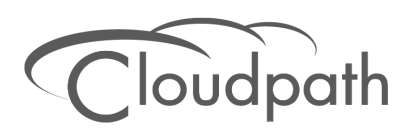

## **XpressConnect Enrollment System Integration Module for Microsoft CA Setup Guide**

Software Release 4.2 December 2015

Copyright © 2015 Cloudpath Networks, Inc. All rights reserved.

*Cloudpath Networks* and *XpressConnect* are trademarks of *Cloudpath Networks, Inc.* Other names may be trademarks of their respective owners.

## Integration Module for Microsoft CA Setup Guide

## **Overview**

To implement certificate-based authentication on your WPA-2 Enterprise and 802.1X network, through EAP-TLS, you must set up a certificate infrastructure, which includes a certificate authority (CA) for issuing client certificates.

The XpressConnect Integration Module for Microsoft CA allows XpressConnect to request TLS client certificates from your existing Microsoft CA infrastructure.

While configuring a user's device, XpressConnect prompts the user for credentials. It then generates a CSR, authenticates to the CA, and sends the CSR to the CA via the Integration Module. The Integration Module, in coordination with the CA, authenticates the user and, if valid credentials are provided, signs a certificate for the user. The characteristics of the certificate generated are dictated by the certificate template utilized. The certificate is then streamed back to the XpressConnect Wizard, which installs it and configures the SSID to utilize it.

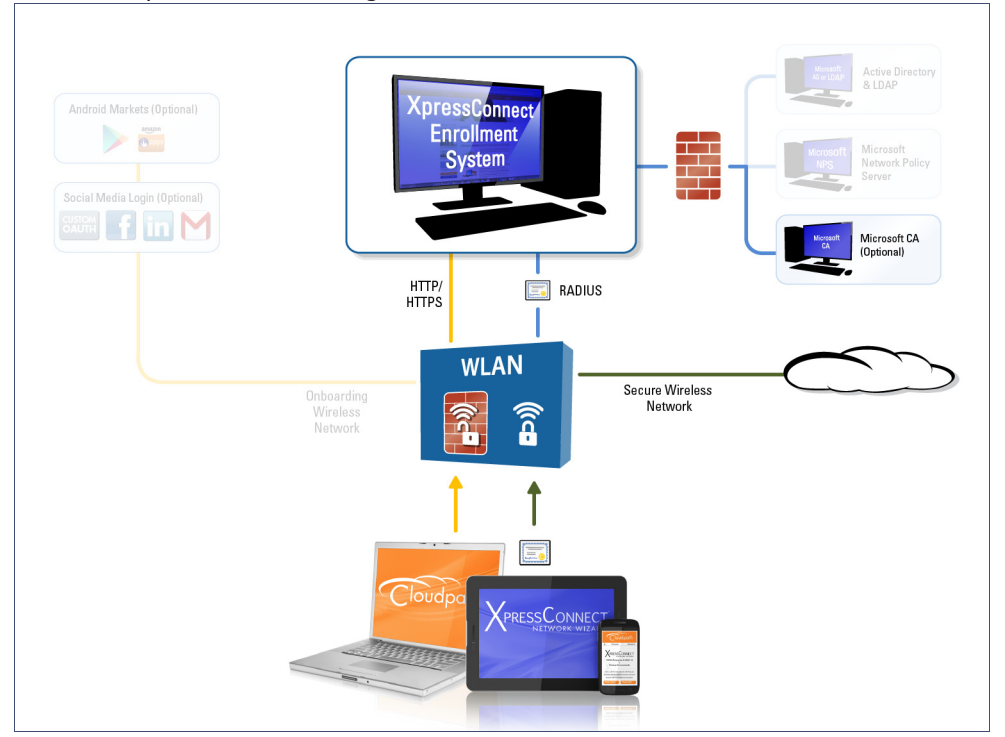

#### FIGURE 1. XpressConnect Integration Module for Microsoft CA

#### Note >>

The Integration Module for Microsoft CA is essentially a sibling to Microsoft Network Device Enrollment Service (NDES). Unlike Microsoft NDES, which assigns all certificates to the SCEP\_ADMIN user account, the Integration Module assigns each issued certificate to the corresponding user account.

## **Integration Module Specifications**

#### Recommendation

We recommend that you do not install the Integration Module on a domain controller. By default, you cannot run a web server on a domain controller unless you change policy settings. Also, users typically do not have LOGON\_INTERACTIVE rights for domain controllers, as they do for other machines.

#### **Deployment Requirements**

- Install on a Windows Domain-joined Microsoft Windows 2008 R2 (IIS) or greater web server. Other servers in the network including the CA and DC can be Windows 2003.
- The web server must meet Microsoft's minimum system requirements.
- The web server should contain a valid certificate to enable HTTPS communication.
- Optionally, the Integration Module can be installed directly onto the CA or RA server.
- The Enrollment System must be able to interact with the CA via a URL. We strongly recommend that this URL be HTTPS to provide web server authentication and a secure communication over your network.
- The website that contains the CA's web interface should be configured for appropriate *Anonymous* authentication.
- To allow communication between the Enrollment Server and the CA, ensure that your firewall is configured for ports 80/443 (HTTP/HTTPS).

## **Deployment Process**

Follow these steps to deploy the Integration Module for the XpressConnect Enrollment System.

- Configuring the Enrollment System, page 3
- Downloading the Integration Module, page 5
- Configuring the Web Server, page 6
- Testing the System, page 10

#### What You Need

You need the following information to setup the Integration Module for Microsoft CA:

- •CA Host Name of the server with which the plug-in should communicate.
- •CA Name, which is the primary label for the CA within the Certification Authority snap-in.
- Request Attributes for the certificate template.

## **Configuring the Enrollment System**

Use these steps to set up a certificate template for the Microsoft CA. The certificate template allows the certificates to be pulled from the Microsoft CA.

## **Create a Microsoft CA Certificate Template**

Use these steps to set up a certificate template for the Microsoft CA. The certificate template allows the certificates to be pulled from the Microsoft CA.

- 1. Navigate to Certificate Authority > Manage Templates.
- 2. Click Add Template to create a new certificate template.
- 3. Select Use a Microsoft Certificate Authority. Click Next.

| icrosoft CA Information             |                                   |         | Cancel < E | Back Save |
|-------------------------------------|-----------------------------------|---------|------------|-----------|
| Reference Information               |                                   |         |            |           |
|                                     |                                   |         |            | -         |
| + Name:                             | [ex. BYOD Template]               |         |            | *         |
| • Notes:                            |                                   |         |            |           |
| 🗄 Enabled?                          |                                   |         |            |           |
| Integration Module Configuration    |                                   |         |            |           |
|                                     |                                   |         |            | 1 *       |
| 🖭 CA Host Name:                     | [ex. ca.company.com]              |         |            | ] *       |
| 🗄 CA Name:                          | [ex. Sample Corp Issuing (        | CA]     |            | *         |
| 🖲 Request Attributes:               | CertificateTemplate:User          |         |            |           |
| CA Communication Information        |                                   |         |            |           |
| Microsoft CA URL:                   | [ex. https://ca.company.co        | om]     |            | *         |
| CA Chain:                           | [ex. Leave Blank]                 |         |            |           |
| S Key Leventha                      | 2040                              |         |            | 4         |
| • Key Length:                       | 2048                              |         |            | 1         |
|                                     | SHA-256 ▼                         |         |            |           |
| Policy                              |                                   |         |            |           |
| + Allow Authentication via RADIUS : | I.                                |         |            |           |
| 🗄 Reply Username:                   | Certificate Common Name (Default) |         |            |           |
| Allowed SSID(s):                    | *                                 |         |            | ]         |
| + VLAN ID:                          | [ex. 50 or BYOD]                  | ]       |            |           |
| + Filter ID:                        | [ex. BYOD]                        | 1       |            |           |
| + Class:                            | [ex. BYOD]                        | ]       |            |           |
| + Reauthentication:                 | [ex. 86400]                       | Seconds |            |           |
|                                     | +                                 | ]       |            |           |
|                                     |                                   |         |            |           |

FIGURE 2. Microsoft CA Certificate Template Information

- 4. On the *Microsoft CA Information* page, enter the *Name* and *Notes* for the certificate template, and *Enable* it for use.
- 5. Enter the Integration Module Configuration settings. These are required fields.
  - •CA Host Name The DNS name of the CA server.
  - •CA Name The name of the CA, which appears in the Certificate Authority console.

#### Note >>

The *CA Name* should be the name of the CA as displayed in the Certificate Authority snap-in. On Windows, it also displays in the *Issued By* field when a certificate is viewed in the CertMgr.

- Request Attributes The attributes used when querying the CA. This typically includes, at a minimum, the certificate template name. For example, *Certificate Template:User*.
- 6. Enter the Communication Information and Save. The Microsoft CA URL is a required field.
  - Microsoft CA URL Enter URL where the Microsoft CA is installed. You must enter the complete URL, for example, *https://msft-ca.testcompany.com*.

#### Tip >>

If using multiple certificate templates with the Microsoft CA, the CA URL should reflect the certificate template name. For example, if you create one certificate template for staff, and one for guests, the Microsoft CA URLs should be *https://msft-ca.testcompany.com/staff*, and *https://msft-ca.testcompany.com/guests*, respectively. See Multiple Certificate Templates.

- CA Chain Specify the CA Chain. The client configuration must include the root, and if applicable, the intermediate CAs. The certificates should be concatenated together in PEM format.
- Key Length The key length, as dictated by the CA, for certificate signing requests.
- Algorithm The algorithm, as dictated by the CA.
- Use Static Credentials By default, the system uses user-provided credentials when interacting with the Microsoft CA. Check this box if you want to configure static username and password to use when interacting with the Microsoft CA.
- **7.** Specify policy information for the RADIUS server. If enabled, the RADIUS server will contain policy information for this certificate template.
  - Reply Username The RADIUS server replies with the username based on the CN of the certificate but, additional options are available.
  - Allowed SSID Enter a regex, which defines the SSID(s) from which devices are allowed to authenticate.
  - RADIUS Attributes Specify a VLAN, Filter ID, Class, Reauthentication interval, or use the plus icon to add custom attributes.
- 8. Use the *Specify Subject Values In CSR* settings if you want to configure the subject of the CSR destined for Microsoft CA when the template is set to "Supply in request".

## **Downloading the Integration Module**

The Integration Module for Microsoft CA is downloaded from the Enrollment System *Certificate Templates* page. It downloads as a compressed Zip file.

- 1. Go to *Certificate Authority* > *Certificate Templates*.
- 2. On the Certificate Templates page, click the download icon to download the Integration Module.

FIGURE 3. Download Integration Module for Microsoft CA

| The certificate<br>and remain the<br>based on the u | templates list<br>e same for ev<br>user and/or th          | ed below define the properties embedded into a certificate when it is issued. Some properties are static<br>ery certificate. Other properties are calculated or use variables, allowing them to differ per certificate<br>eir device.                                                                                                    | Add Template                 |
|-----------------------------------------------------|------------------------------------------------------------|----------------------------------------------------------------------------------------------------|------------------------------|
| Template 1                                          | : Onboar                                                   | d template Server Template                                                                                                    | J 🕲 🖻 🗘                      |
| Template 2                                          | 2 2: Onboard template BYOD Policy Template                 |                                                                                                    |                              |
| Template 3                                          | remplate 3: Onboard template Guest Policy Template         |                                                                                                    |                              |
| Template 4                                          | onboard template username@test.company.com                 |                                                                                                    | J 🕲 🖻 🗘                      |
| Template 5                                          | : Microso                                                  | ft CA template BYOD Template                                                                                                    | ● (4) - 1⁄ × ↔               |
|                                                     | Setup:<br>Status:<br>CA Type:<br>CA URL:                   | greater web server joined to the domain. It may be installed directly on the CA or on a separate server.<br>To install or update the Integration Module, <u>download the Integration Module</u> ZIP package. The setup guide for the Mic<br>can be found on the Support tab.<br><b>Not Available</b><br>Microsoft CA<br>https://ca.company.com<br>Llace.Provided | rosoft CA Integration Module |
| C                                                   | Credentials:<br>A Host Name:<br>CA Name:<br>st Attributes: | ca.company.com<br>Sample Corp Issuing CA<br>CertificateTemplate:User                                                                                                    |                              |

## **Configuring the Web Server**

The Integration Module is placed in IIS on a Windows 2008 or Windows 2012 Server. The server may or may not be on the same server as the CA, but it must be on the same domain as the CA. At a minimum, the web server must have the *ASP.NET* role services installed.

The following diagram illustrates how the different systems work together, including the communication ports between the components, and where the different pieces of data reside.

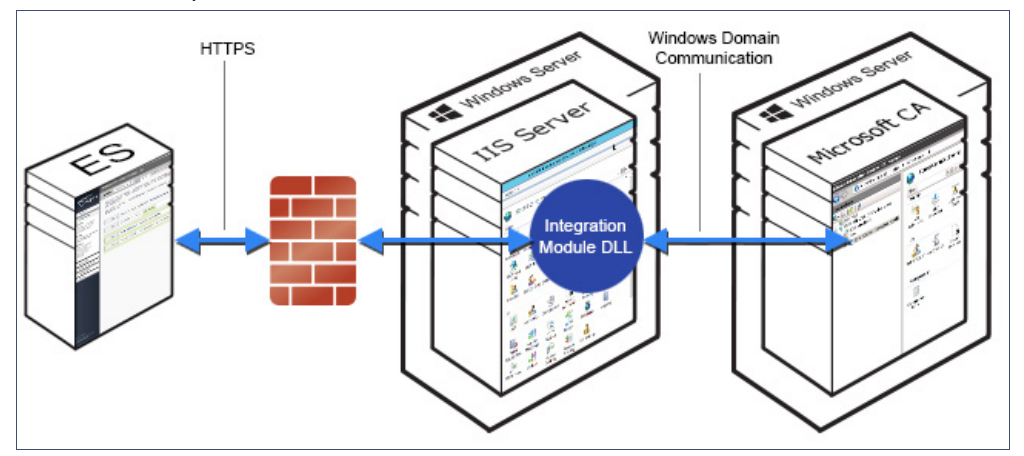

#### FIGURE 4. Example of ES with Microsoft CA in a Network

Use the steps outlined in the following sections to set up your IIS server.

## **Verify Role Services**

Use this procedure to verify the role services in the Service Manager.

- 1. Open the Server Manager.
- 2. In the left tree view, expand Roles and select Web Server (IIS).

| Role Ser€ <sup>h</sup> es: 21 installed |                         |               |  |  |
|-----------------------------------------|-------------------------|---------------|--|--|
| Role                                    | Service                 | Status        |  |  |
| 6                                       | Web Server              | Installed     |  |  |
| 1                                       | Common HTTP Features    | Installed     |  |  |
| 1                                       | Static Content          | Installed     |  |  |
| 2                                       | Default Document:       | Installed     |  |  |
| <b>b</b>                                | Directory Browsing      | Installed     |  |  |
|                                         | HTTP Errors             | Installed     |  |  |
|                                         | HTTP Redirection        | Not installed |  |  |
|                                         | WebDAV Publishing       | Not installed |  |  |
| <b>b</b>                                | Application Development | Installed     |  |  |
| <b>*</b>                                | ASP.NET                 | Installed     |  |  |
| <b>b</b>                                | .NET Extensibility      | Installed     |  |  |
|                                         | ASP                     | Not installed |  |  |
|                                         | CGI                     | Not installed |  |  |
| <b>b</b>                                | ISAPI Extensions        | Installed     |  |  |
| 1                                       | ISAPI Filters           | Installed     |  |  |
| Server Side Includes Not in             |                         | Not installed |  |  |
| 1                                       | Health and Diagnostics  | Installed     |  |  |
| <b>b</b>                                | HTTP Logging            | Installed     |  |  |
|                                         | Logging Tools           | Not installed |  |  |
| <b>b</b>                                | Request Monitor         | Installed     |  |  |
|                                         | Tracing                 | Not installed |  |  |
|                                         | Custom Logging          | Not installed |  |  |
|                                         | ODBC Logging            | Not installed |  |  |
| <b>*</b>                                | Security                | Installed     |  |  |
| 1                                       | Basic Authentication    | Installed     |  |  |
|                                         | Windows Authentication  | Not installed |  |  |
|                                         | Digest Authentication   | Not installed |  |  |

#### FIGURE 5. Role Services Installed on the IIS

3. In the right window, scroll down to the *Role Services* section. In the list, locate *ASP.NET* and verify that it has the *Installed* Status.

## Set Up the Integration Module Website

#### How to Add the Integration Module Website

- 1. On the file system, locate the folder where the Integration Module will reside. In most cases, the physical path is similar to C:\inetpub\xpressconnect.
- 2. Create this folder and unzip the downloaded plug-in file into it. The folder should contain the files *Default.aspx and Web.config*, among others.
- 3. In the IIS Manager, locate and select the *Sites* item in the left tree.
- 4. Right-click and select Add Website ...
- 5. Name the site *XpressConnect*.

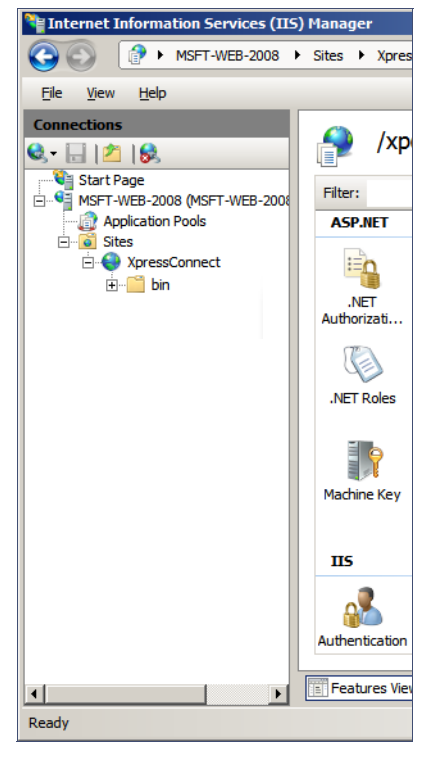

FIGURE 6. Site Structure in IIS Manager

- 6. Set the IP address, port and host name appropriately.
- **7**. Set the physical path to the folder created above (for example *C:\inetpub\xpressconnect*), and click *OK*.

#### **Multiple Certificate Templates**

If using multiple certificate templates (for example one for staff, *https://msft-ca.testcompany.com/staff*, and one for guests, *https://msft-ca.testcompany.com/guests*), create a parent application for *https://msft-ca.testcompany.com*, and two child applications for staff and guests.

#### Note >>

The parent and child applications must be set up with *Anonymous* Authentication Type.

In multiple certificate template configurations, the parent application cannot contain the plug-in files (*Default.aspx, Web.config, etc.*). You must download the plug-in files into the corresponding child application directories.

For example, Download the plug-in files from the *staff* certificate template and place them in the *https://msft-ca.testcompany.com/staff* application directory, and download the plug-in files from the *guests* certificate template and place them in the *https://msft-ca.testcompany.com/guests* application directory.

## **Testing the System**

#### Verify Communication Between the ES and the Microsoft CA

After the Integration Module is deployed, you can test the communication between the Enrollment System and the Microsoft CA. The query allows you to enter user credentials and verify interaction with the configured Microsoft CA.

- 1. From the Certificate Templates page, click the Test Integration Module icon 🕑 .
- 2. On the *Test Microsoft CA* page, enter user credentials to verify Microsoft CA interaction with the Enrollment System and *Continue*.

The *Microsoft CA Test* page displays the results of the query.

## Troubleshooting

#### DNS

Verify that the Microsoft CA can resolve DNS.

#### **CA Name**

Verify that CA name is correct. The CA name is case-sensitive.

#### **ASP.NET Installed on the IIS Server**

If the Application Settings icon does not appear on the IIS server, Verify that ASP.NET is installed on the IIS server. The entire ASP.NET icon set, which includes *Application Settings*, will not display if ASP.NET is not installed.

#### **ASP Hosting Permissions**

If you receive the following *Security Exception* error when trying to access http://site/?action=INFO, this typically indicates that the web server cannot use the files.

#### FIGURE 7. Security Exception Error

| A 100 100 100 100 100 100 100 100 100 10                                                                                                    | R + C                                                                                                    | GS Casualty Exception                                        | Y Caruty Exection                         | Contain Canada Canada E                     | Claudeath                     | Cloudeath Metworks - W | 0.48    |
|----------------------------------------------------------------------------------------------------|----------------------------------------------------------------------------------------------------|--------------------------------------------------------------|-------------------------------------------|---------------------------------------------|-------------------------------|------------------------|---------|
| ile Edit View Favorites Iools Help                                                                                                    |                                                                                                    | Second Exception                                             | a secondy Exception                       | - systematic units according to             | Crosopan                      | Conditionant of the    | 100.000 |
| K Find: hission of type System.Web.AspNetHostingPermission Previous Next I Provide Previous Next                                                                                                    |                                                                                                    |                                                              |                                           |                                             |                               |                        |         |
| Server Error in '/' Application.                                                                                                    |                                                                                                    |                                                              |                                           |                                             |                               |                        |         |
| Security Exception<br>Description: The application attempted to perform an operation not allowed by the security pol                                                                                                    | licy. To grant this application the required per                                                                                                    | nission please contact y                                     | your system administrator o               | r change the application's trust leve       | rel in the configuration file | <b>1</b>               |         |
| Exception Details: System Security SecurityException: Request for the permission of type 'S                                                                                                    | ystem Web AspNetHostingPermission, System                                                                                                    | n, Version=2.0.0.0, Cult                                     | ure=neutral, PublicKeyToke                | m=b77a5c561934e089' failed.                 |                               |                        |         |
| Source Error:                                                                                                    |                                                                                                    |                                                              |                                           |                                             |                               |                        |         |
| An unhandled exception was generated during the execution of<br>exception stack trace below.                                                                                                    | the current web request. In                                                                                                    | formation regar                                              | ding the origin a                         | nd location of the ex                       | ception can be                | identified using       | the     |
| Stack Trace:                                                                                                    |                                                                                                    |                                                              |                                           |                                             |                               |                        |         |
| SecurityException: Request for the permission of type 'System.Web<br>System.Red.ectionIAscembly.GetType(String name, Boolean throw<br>System.Web.UI.TemplateFarser.ectType(String typeAme, Boolean i<br>System.Web.UI.TemplateFarser.ectType(String typeAme, Boolean i<br>System.Web.UI.TemplateFarser.PortcossStharitsIstuffut(String tab)<br>System.Web.UI.TemplateFarser.PortcossStharitsIstuffutUrflutes | AspNetHostingPermission, System<br>nError, Boolean ignoreCase) +0<br>, String typeName, Boolean ignor<br>gnoreCase, Boolean throwOnError)<br>seTypeName, String codeFileBasel<br>(IDictionary parseData) +365 | n, Version=2.0.0.<br>reCase) +201<br>+323<br>ypeName, String | 0, Culture=neutral<br>src, Assembly asser | , PublicKeyToken=b77a5c5<br>mbly) +10864044 | 561934e089' failed            | i.]                    |         |
| Version Information: Microsoft .NET Framework Version: 2.0.50727.4927; ASP.NET Version                                                                                                    | n 2.0.50727.4927                                                                                                    |                                                              |                                           |                                             |                               |                        |         |
| Version Information: Microsoft .NET Framework Version 2.0.50727.4927; ASP.NET Versio                                                                                                    | n 2 0 50727 4927                                                                                                    |                                                              |                                           |                                             |                               |                        |         |

The key piece of information in this error message is *System.Web.AspNetHostingPermission*. When Internet Explorer encounters the files in the Integration Module zip files, it flags them as originating from the Internet, and blocks them.

To verify this, right-click one of the Integration Module files and view the *Properties*. With the *General* tab selected, in the *Security* section, you see a message: *This file came from another computer and might be blocked to help protect this computer*.

| FIGURE 8. | Integration | Module | Zip | Files | Properties |
|-----------|-------------|--------|-----|-------|------------|
|-----------|-------------|--------|-----|-------|------------|

| 🚳 CERTCLIENTLib.dll Properties 🛛 🗙         |                                                                                                |  |  |  |
|--------------------------------------------|------------------------------------------------------------------------------------------------|--|--|--|
| General Security Details Previous Versions |                                                                                                |  |  |  |
| 0                                          | CERTCLIENTLib.dll                                                                              |  |  |  |
| Type of file:                              | Application extension (.dll)                                                                   |  |  |  |
| Opens with:                                | Unknown application <u>Change</u>                                                              |  |  |  |
| Location:                                  | C:\inetpub\xpces-8007\bin                                                                      |  |  |  |
| Size:                                      | 9.50 KB (9,728 bytes)                                                                          |  |  |  |
| Size on disk:                              | 12.0 KB (12,288 bytes)                                                                         |  |  |  |
| Created:                                   | Yesterday, February 01, 2014, 11:46:40 PM                                                      |  |  |  |
| Modified:                                  | Today, February 02, 2014, 12 minutes ago                                                       |  |  |  |
| Accessed:                                  | Yesterday, February 01, 2014, 11:46:40 PM                                                      |  |  |  |
| Attributes:                                | Ead-only Hidden Advanced                                                                       |  |  |  |
| Security:                                  | This file came from another<br>computer and might be blocked to<br>help protect this computer. |  |  |  |
|                                            | OK Cancel Apply                                                                                |  |  |  |

To correct this issue, check each file in the directory and *Unblock* any files that are listed as *Blocked*.

#### **Restart the IIS Server**

To apply these changes, the IIS Server must be restarted from the root node.

#### Note >>

Restarting the application does not apply the changes. You must restart the IIS server from the root node.

## Terminology

## TABLE 1. Terminology

| Term                             | Definition                                                                                                    |  |  |
|----------------------------------|----------------------------------------------------------------------------------------------------|--|--|
| Certificate                      | A digital credential that provides information about the identity of an entity and is issued by a certification authority (CA).                                                                                                    |  |  |
| Certificate Authority<br>(CA)    | An entity that issues and manages certificates, and guarantees the validity of the information in the certificate by signing the certificate with its own private key.                                                                                                    |  |  |
| Certificate chain                | A certificate chain is a sequence of certificates, where each certificate in the chain is signed by the subsequent certificate.                                                                                                    |  |  |
| Certificate template             | Certificate templates are used to generate certificates. A template defines the properties embedded into a certificate when it is issued.                                                                                                    |  |  |
| Device Configuration             | A concept used with the XpressConnect Enrollment System to group<br>configuration settings. Each network contains a single configuration<br>per operating system. A device configuration within XpressConnect<br>represents a physical network within your environment.     |  |  |
| HTTPS certificate                | Also called an SSL certificate, or web server certificate, an HTTPS certificate allows you to host secure pages on your website.                                                                                                    |  |  |
| Intermediate CA                  | A CA below another CA in a certificate chain is called an intermediate (or subordinate) CA. Intermediate CAs are trusted only if they have a valid certification path from a trusted root CA.                                                                               |  |  |
| Role service (Windows<br>Server) | Software programs that provide the functionality of a role. When you install a role, you can choose which role services the role provides for other users and computers in your enterprise.                                                                                 |  |  |
| Root CA                          | The trust anchor for a digital certificate hierarchy.                                                                                                    |  |  |
| SSID                             | A unique identifier that wireless networking devices use to establish and maintain wireless connectivity.                                                                                                    |  |  |
| Secure Wireless<br>Network       | A WPA2-Enterprise wireless network.                                                                                                    |  |  |
| Server Certificate               | The public portion of the certificate used by the RADIUS server. The server certificate does not contain the private key and is safe to distribute. The RADIUS server provides the server certificate to every device that attempts to connect.                             |  |  |
| TLS client certificate           | The transport layer security (TLS) certificate submitted by the client's web browser when the SSL protocol provides authentication during the login process. This certificate contains information about the client and about the organization that issued the certificate. |  |  |

## **Additional Documentation**

You can find detailed information in the Enrollment System configuration guides, located on the left-menu *Support* tab of the ES Admin UI.

## **About Cloudpath**

Cloudpath Networks, Inc. provides software solutions and services that simplify the adoption of standards-based security, including WPA2-Enterprise and 802.1X, in diverse BYOD environments. Our goal is to make secure as simple as insecure; simple for network administrators to deploy and simple for users to access.

To learn more about the XpressConnect Enrollment System and how it can simplify your wireless environment, visit <u>www.cloudpath.net</u> or contact a Cloudpath representative.

If you need technical assistance, discover a bug, or have other technical questions, email support at support@cloudpath.net.

#### **Contact Information**

General Inquiries:info@cloudpath.net Support:support@cloudpath.net Sales:sales@cloudpath.net Media:media@cloudpath.net Marketing:marketing@cloudpath.net Phone:+1 303.647.1495 (US) +1 866.472.6053 (US) +44 (01) 161.261.1400 (UK) Fax:+1 760.462.4569 Address:1120 W 122nd Ave, Suite 302 Westminster, CO 80234 USA